## pluxee

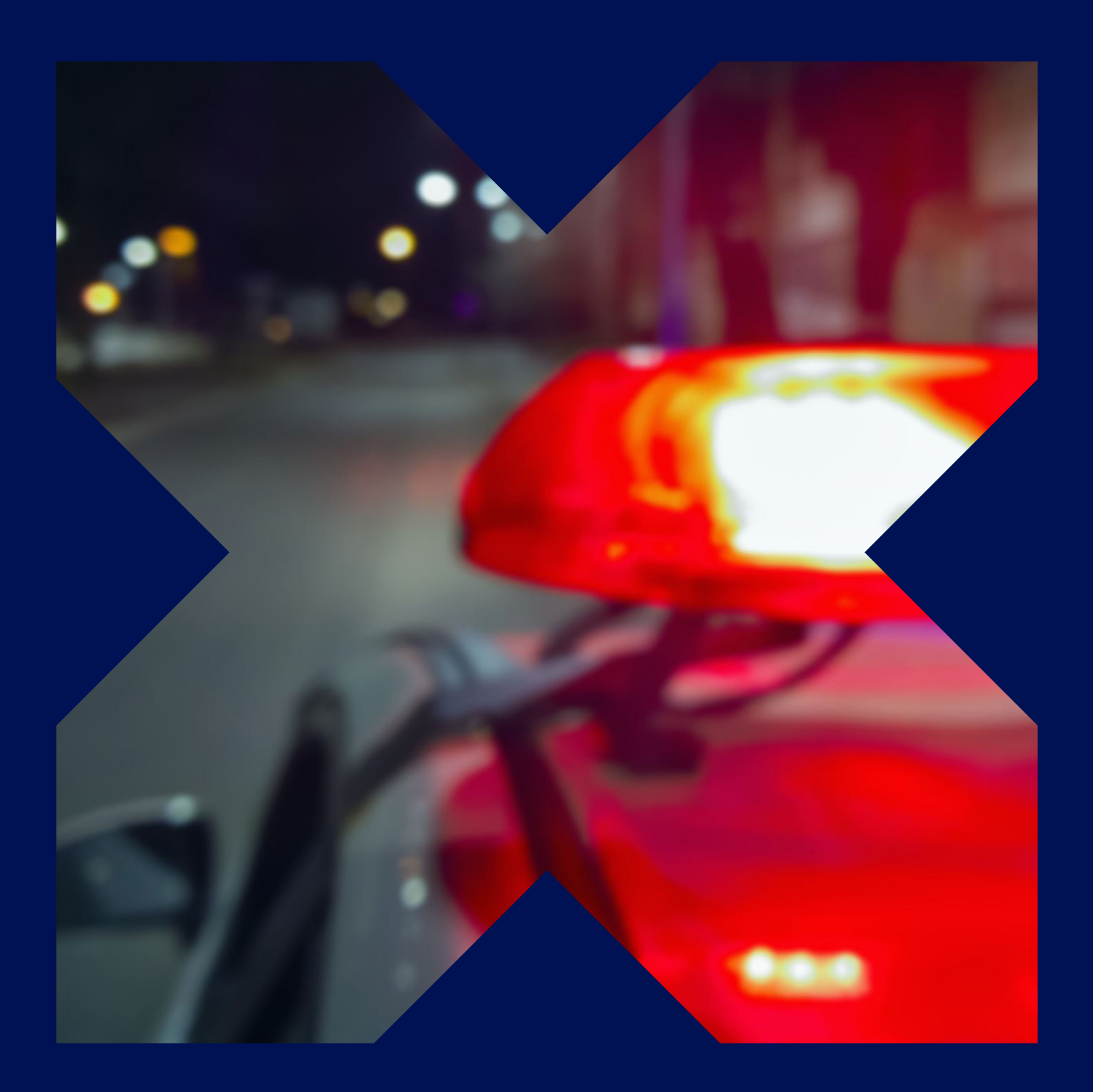

# Police (Even)

Guide d'utilisation de la carte Pluxee Restaurant

### Étape 1

Téléchargez l'appli **Pluxee FR** en scannant le QRcode suivant :

#### Step1

Download the **Pluxee FR** app by scanning the following QR code:

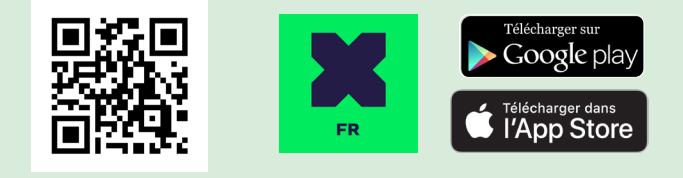

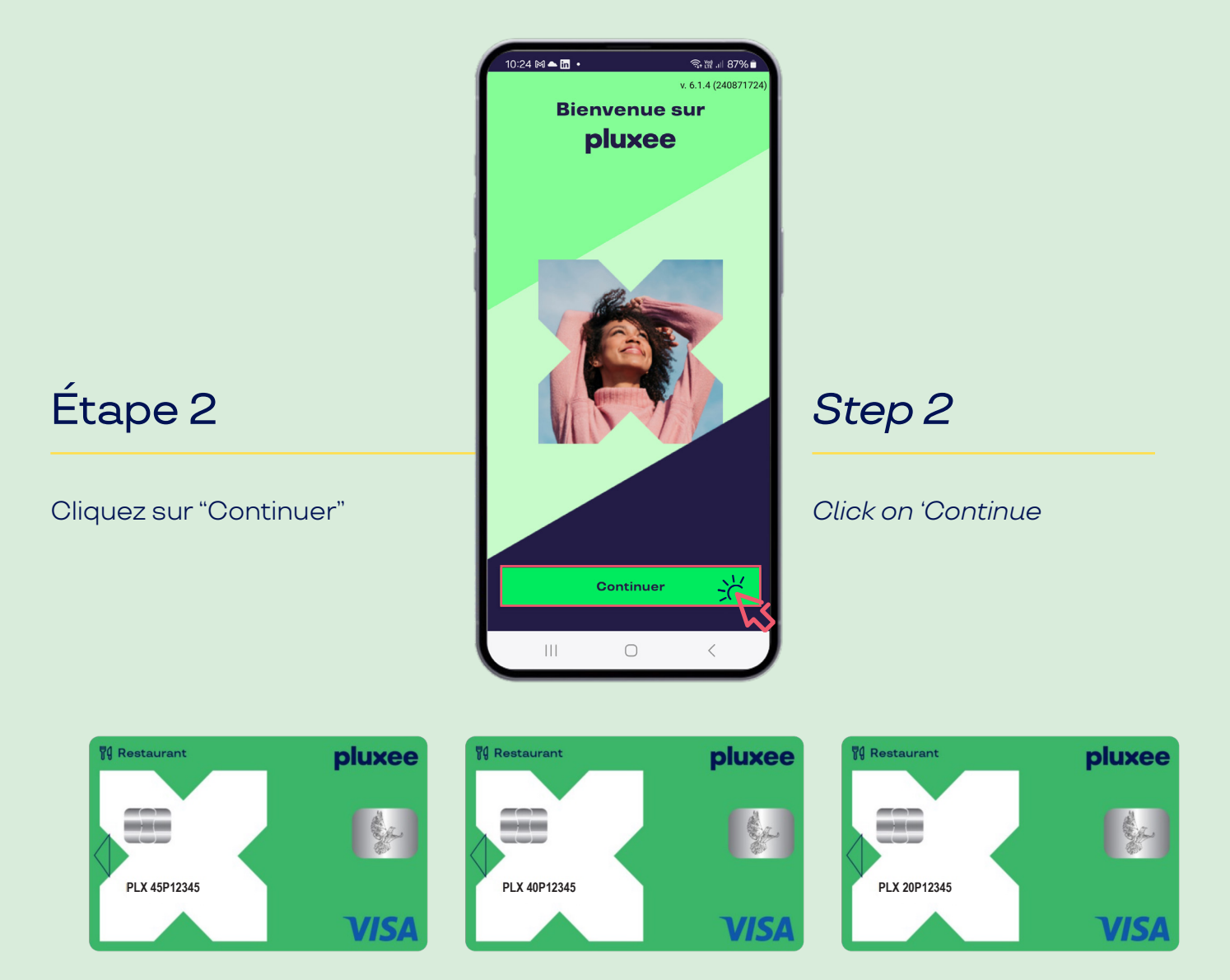

1

### Étape 3

Cliquez sur **"Vous n'avez pas de compte ? S'inscrire**"

#### Step 3

Click on "Don't have an account ? Register"

Vous avez la possibilité de modifier la langue en cliquant sur la flèche en haut à droite (Français / English)

You have the option to change the language by clicking on the arrow at the top right (Français / English).

| 14:34                                                                                                    | J                    |                  | .11 🗢 🔼 |  |
|----------------------------------------------------------------------------------------------------|----------------------|------------------|---------|--|
| AA 🖿                                                                                                    | connect.sta.p        | luxee.app        | S       |  |
| X                                                                                                    |                      | English (France) | fr-FR   |  |
| Conne<br>Pluxee                                                                                                    | xion avec<br>Connect | Français (Franc  | •)      |  |
| Merci d                                                                                                    | 'écrire votre a      | dresse e         | ma      |  |
| Continuer                                                                                                    |                      |                  |         |  |
| Vous                                                                                                    | n'avez pas de cor    | npte?S'ins       | crire   |  |
| Ce site est protégé par hCAPTCHA et les<br>politique de confidentialité et conditions d'utilisation de<br>hCAPTCHA s'appliquent. |                      |                  |         |  |
|                                                                                                    | fr-FR                | ~                |         |  |
| <                                                                                                    | > 1                  | m                | G       |  |
|                                                                                                    |                      |                  |         |  |

### Étape 4

Pour la creation du compte, vous devez respecter la procédure suivante et renseigner en fonction du nom de votre carte :

Une adresse email avec le format suivant : ex : carte.nom de votre carte Police

<u>Le mot carte =</u> clé d'entrée à indiquer <u>suivi d'un point</u> <u>et le nom de votre carte =</u> le nom 45P ou 40P ou 20P (*ex : 45p12345*) AA
Connect.sta.pluxee.app

Crécons votre compte !
Inscription
Adresse email
Carte.45p12345
Créer mon compte
Vous avez déjà un compte ? Se connecter
Vous avez déjà un compte ? Se connecter
Ce site est protégé par hCAPTCHA et les
politique de confidentialité et conditions d'utilisation de hCAPTCHA s'appliquent.
Image: fr-FR image: fr-FR image

ſĴ

C

#### Step 4

ull 🔶 🔯

For account creation, you must follow the following procedure and fill in according to the name on your card:

> An email address with the following format: ex: card.name of your DGGN Mission JO card

<u>the word 'card' = entry</u> key to indicate <u>followed by a dot</u> <u>the name of your</u> <u>card = the name 45P or</u> 40P or 20P (ex: 45p12345)

Une fois le champs "Adresse email" rempli, cliquez sur "Créer mon compte".

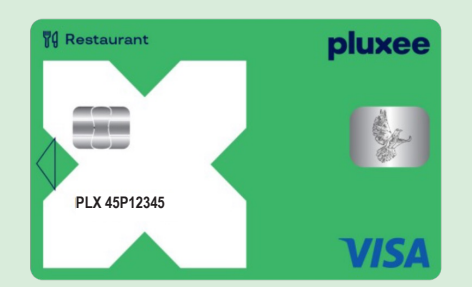

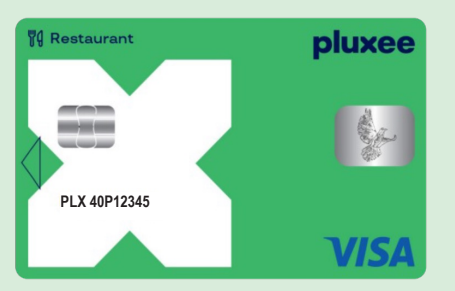

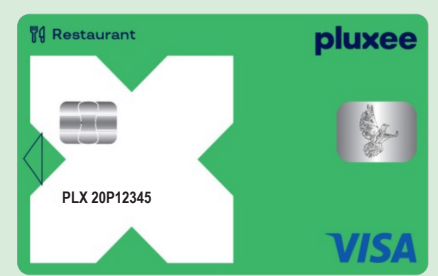

Once the 'Email address'

my account'

field is filled, click on 'Create

### Étape 5

Pour la définition de votre mot de passe, vous devez saisir strictement les éléments suivants :

#### Step 5

For setting your password, you must strictly enter the following elements:

| 45p12345!                                          | 45p12345!                                                                                                    |                                                   |                      |
|----------------------------------------------------|----------------------------------------------------------------------------------------------------|---------------------------------------------------|----------------------|
|                                                    | 15:02I ♀ ⊡<br>AA ■ A connect.sta.pluxee.app Č                                                                                                    |                                                   |                      |
|                                                    | Définissez un mot de passe<br>Afin de sécuriser votre compte<br>Mot de passe<br>45p12345!                                                                     |                                                   |                      |
|                                                    | Votre mot de passe doit inclure : <ul> <li>8 caractères</li> <li>1 caractère special !(@,*,#,%</li> <li>1 lettre (ab,c)</li> <li>1 chiffre (1,2,3)</li> </ul> |                                                   |                      |
| Une fois votre mot de passe<br>défini, cliquez sur | Continuer<br>Ce site est protégé par hCAPTCHA et les<br>politique de confidentialité et conditions d'utilisation de<br>hCAPTCHA s'appliquent.                 | Once your passwor<br>set, click on <b>'Contin</b> | rd is<br><b>ue'.</b> |
| "Continuer".                                       | < > 🗘 📖 🖸                                                                                                    |                                                   |                      |

## Étape 6

### Pour finaliser la création de votre compte,

vous devez accepter uniquement les conditions d'utilisation de Pluxee France.

Pour cela il vous suffit de cliquer sur : **"J'accepte les conditions d'utilisation de Pluxee France**" puis cliquez sur **"continuer"**.

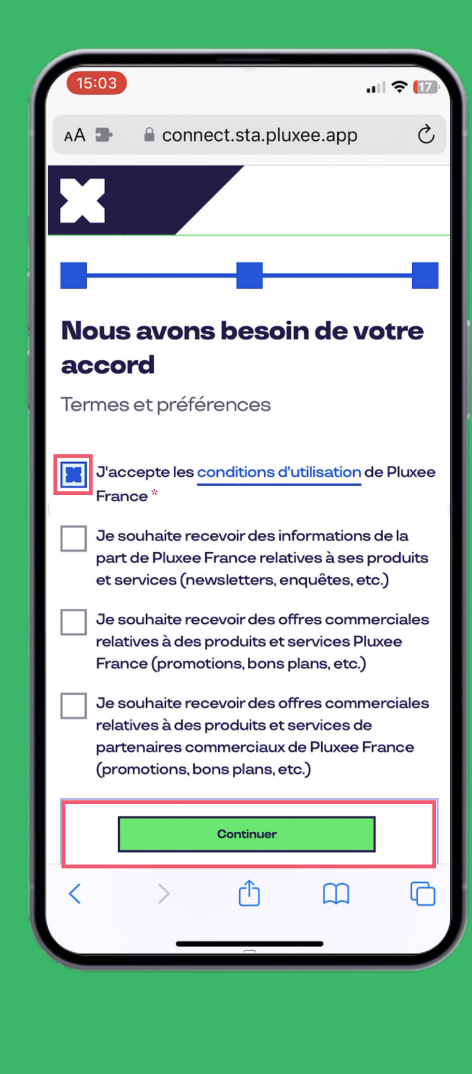

### Step 6

**To finalize the creation of your account,** you must accept the terms of use of Pluxee France.

To do this, simply click on : **'I accept the terms of use of Pluxee France'** and then click on **'Continue'**.

### Étape 7

Une fois les conditions d'utilisation de Pluxee France acceptées, cliquez sur **"Continuer"** 

#### Step 7

Once the terms of use of Pluxee France are accepted, click on **'Continue'** 

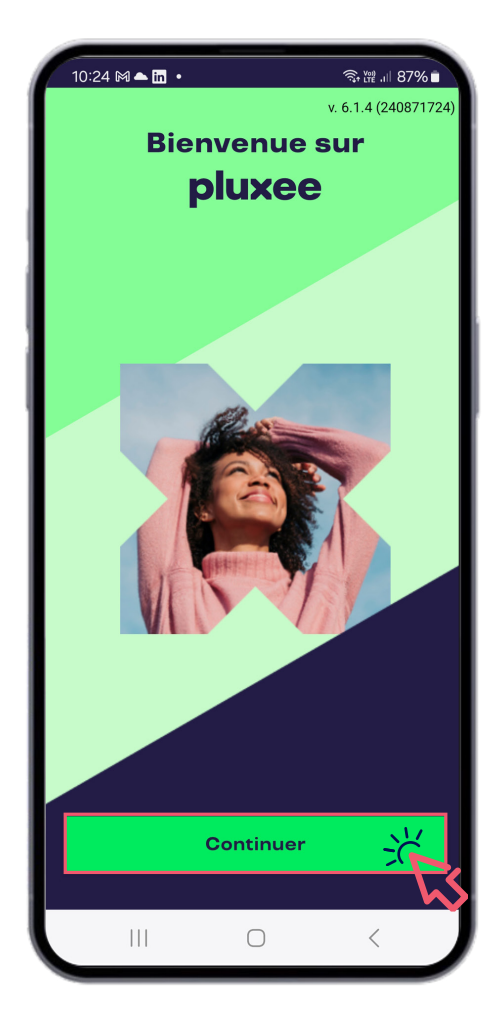

# Parcours de rattachement de carte Pluxee Restaurant

## Étape 8

Une fois votre compte Pluxee créé, pour rattacher votre carte à votre compte, **sélectionnez l'option №2 en cliquant sur "Choisir**"

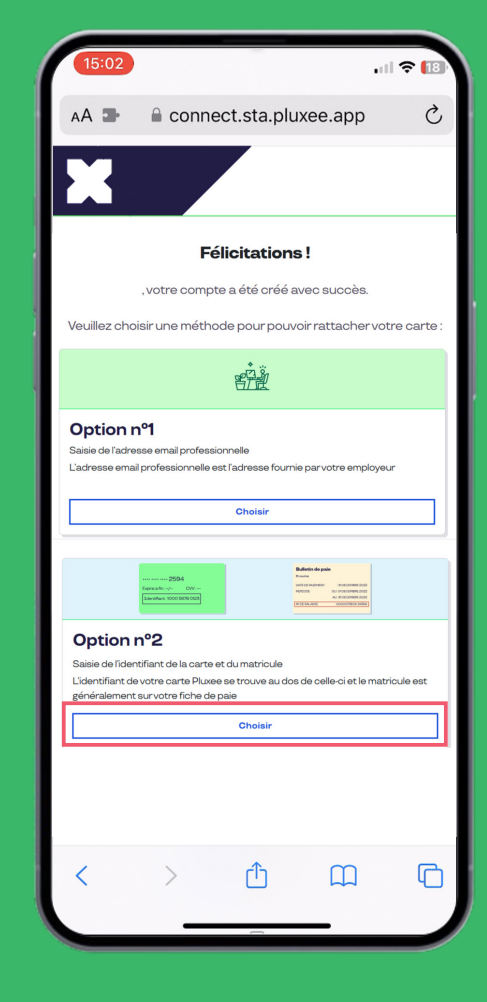

7

### Step 8

Once your Pluxee account is created, to link your card to your account, select option number 2 by clicking on 'Choose'.

# Parcours de rattachement de carte Pluxee Restaurant

### Étape 9

Pour rattacher votre carte Pluxee à votre compte :

1 - Munissez-vous de votre carte

2 - Saisissez le numéro d'identifiant de votre carte. Celui-ci se situe au dos de votre carte

**3** - Saisissez le numéro qui suit **PLX 45P / PLX 40P ou PLX 20P** au recto de votre carte

#### 4- Cliquez sur "Ajouter une carte".

#### Step 9

*To link your Pluxee card to your account:* 

1 - Have your card ready

**2** - Enter the identifier number of your card. This is located on the back of your card

**3** - Enter the number following **PLX 45P / PLX 40P ou PLX 20P** on the front of your card

#### 4 - Click on 'Add a card'

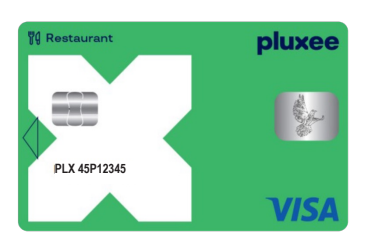

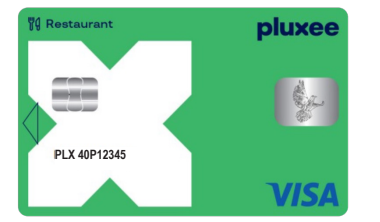

| PLX                                                                                                    | 20P12345                                                                                                    |                                                                                                    |
|----------------------------------------------------------------------------------------------------|----------------------------------------------------------------------------------------------------|----------------------------------------------------------------------------------------------------|
| BRF100                                                                                                    | 11123456789                                                                                                    | <b>VISA</b>                                                                                                    |
| EXPIRE A FIN                                                                                                    | 05/2027 °                                                                                                    | w                                                                                                    |
| Carte émise par<br>géré par Pluxee<br>système interba<br>sur les espaces<br>compte, ni donne<br>sur demande. Le<br>En cas de litige r<br>Blyd du Roi Albe | Imagor SA (Rue Rovenstein 36, 1000 Bruss<br>France SA (32, rue Blanche - 75009 Paris<br>icaire. L'usage de cette carte vaut acceptat<br>bénéficiaire. Elle ne peut être ni revendi<br>rileu à contrepartie monétaire. Elle est prop<br>recol de la contre Pluxee restaurant est puis<br>non résolu avec l'émetteur, vous pouvez sair<br>t 11 B. be 2. (2000 Brussilles. | els – Belgium) dans le cadre d'un programme<br>). Les transactions sont remboursées via le<br>ison des conditions d'utilisation consuitables<br>son méchangée, ni portée au ordédit de tout<br>priété d'Imagor et doit être rescluée à Pluxee<br>ni par le code pénal.<br>isir un médiateur : Ombudsfin, North Gate II. |
| Pour to<br>conditi<br>pluxee                                                                                                    | utes informations, perte ou vol de la carte,<br>ons d'utilisation : rendez-vous survotre espi                                                                                                    | liste du réseau d'acceptation et<br>ace bénéficiaire consommateurs.                                                                                                    |

| 15:02                                             | . 11 🗢 🚯 |  |
|---------------------------------------------------|----------|--|
| AA 🛥 🔒 connect.sta.plux                           | ee.app Ĉ |  |
| X                                                 |          |  |
|                                                   |          |  |
| Ajout de Carte                                    | •        |  |
| Vous y êtes presque ! Renseignez les informations |          |  |
| suivantes.                                        |          |  |
| Nº d'identifiant au dos de la carte <sup>®</sup>  |          |  |
| Ex:100012345678                                   |          |  |
| № de matricule *                                  |          |  |
| Ex: 5223, PR01159                                 |          |  |
| Ajouter une carte                                 |          |  |
|                                                   |          |  |
|                                                   |          |  |
|                                                   |          |  |
|                                                   |          |  |

## Fonctionnalités de votre appli et de votre carte au quotidien

### Étape 10

Une fois votre carte rattachée à votre compte Pluxee, vous pouvez accéder :

- À la géolocalisation des commerçants acceptants votre carte dans la rubrique "Où utiliser" ou bien directement via https://www. pluxee.fr/geolocalisationcheque-restaurant/

- Au **solde quotidien** disponible dans la rubrique **"Accueil"**. Les plafonds quotidiens de dépense sont fixés par l'Administration, ils doivent vous êtres communiqués par votre Hiérarchie.

#### À retenir

- Vous avez la possibilité de payer en sans contact après une première utilisation de votre carte physique dans un terminal de paiement.

- Après 3 tentatives de code PIN erronées, votre carte devient invalide. Remettez votre carte à votre Hiérarchie afin qu'elle puisse vous en fournir une nouvelle.

- Il n'est pas autorisé de faire un don avec votre carte au moment du paiement.

| 15:02                              | .11 🗢 国         |
|------------------------------------|-----------------|
| AA 🛥 🔒 connect.sta.pluxee.app      | S               |
| X                                  |                 |
| SOS Carte                          |                 |
| Blocage temporaire                 |                 |
| Récupérer mon code PIN             | >               |
| On m'a volé ma carte               | >               |
| J'ai perdu ma carte                | >               |
| Je n'ai pas reçu ma carte          | >               |
| J'ai un problème de paiement       | >               |
| Supprimer la carte                 |                 |
|                                    | 0               |
| Accueil Carte Payer Q<br>Oùutileer | 8<br>Mon compte |

### Step 10

Once your card is linked to your Pluxee account, you can access:

To **the geolocation** of merchants accepting your card in the **'Where to use'** section or directly via https://www.pluxee.fr/ geolocalisation-chequerestaurant/

Your **daily available** balance in the '**Home'** section. The available daily balance in the 'Home' section. The daily spending limits are set by the Administration and must be communicated to you by your Management.

#### A remember

- You have the option to pay contactless after the first use of your physical card in a payment terminal.

- After 3 incorrect PIN attempts, your card becomes invalid. Return your card to your Hierarchy so they can provide you with a new one.

 It is not allowed to make a donation with your card at the time of payment.

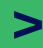

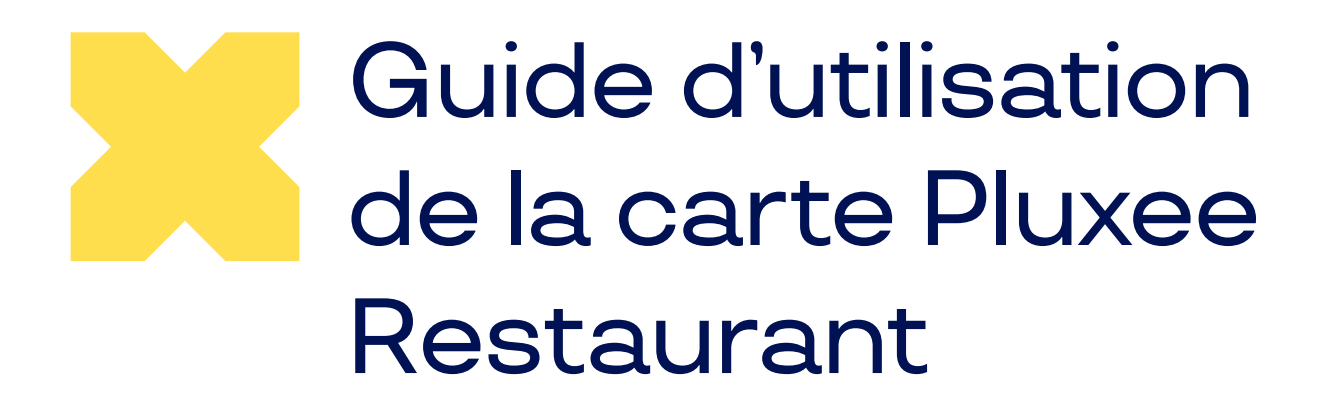

Bonne navigation avec votre appli Pluxee FR ! Enjoy browsing with your Pluxee FR app!

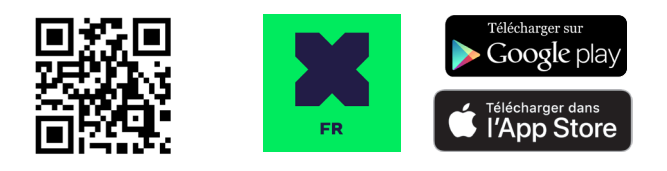

Besoin d'aide avec votre carte ou votre appli Pluxee FR?

Contactez l'assistance utilisateur :

Par mail : hello.consommateurs.fr@pluxeegroup.com Par tél. : 01 41 97 28 55 Horaires : du lundi au vendredi de 8h30 à 18h00\* \* durant la période du 15.06 au 15.09, 7j/7 de 8h30 à 20h00 Vous êtes gestionnaire hiérarchique en charge du dispositif et vous avez une requête ?

Contactez notre service client dédié :

Par mail : clientsprime.fr@pluxeegroup.com

Par tél. au **01 41 97 28 26** Horaires : du lundi au vendredi de 8h30 à 18h00

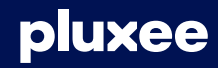